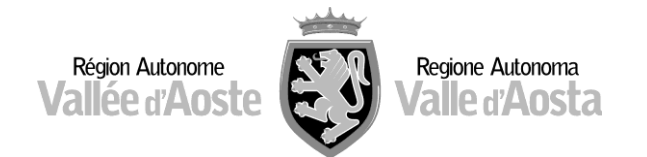

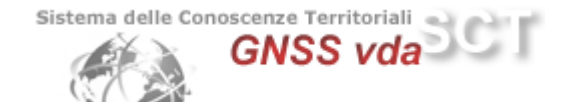

# **Configurazione dei Rover Leica System 900 Net e GS09**

1) <u>Configurare il dispositivo GPRS in dotazione per la connessione del proprio rover</u> <u>tramite protocollo NTRIP (Es. modem SiemensMC45, Clip-On, cellulare bluetooth)</u>

17.42

Dal Menu Principale premere:

- > 5 Config
- > 4 Comm
- Config
- > F2 NUOVO

Scrivere il nome della Rete **GNSSVDA** e premere **F1 CONT** 

A questo punto premere F3 EDIT su riga "Internet"

e abilitare Internet (SI), selezionare il tipo di

porta su cui è impostato il dispositivo, ed il dispositivo stesso (DEVCE).

Premere F1 CONT per tornare al menù delle interfacce.

2) <u>Impostare l'APN per la connessione a Internet. Ogni provider telefonico ha il proprio</u> <u>APN.</u>

Sempre su riga "Internet" dal Menù "Interfacce" premere:

F4 CTRL e nel campo APN scrivere:

- ibox.tim.it per provider TIM
- web.omnitel.it per provider VODAFONE
- internet.wind per provider WIND
- tre.it per provider TRE

Premere **F1 CONT** per salvare le impostazioni e tornare al Menù "Interfacce".

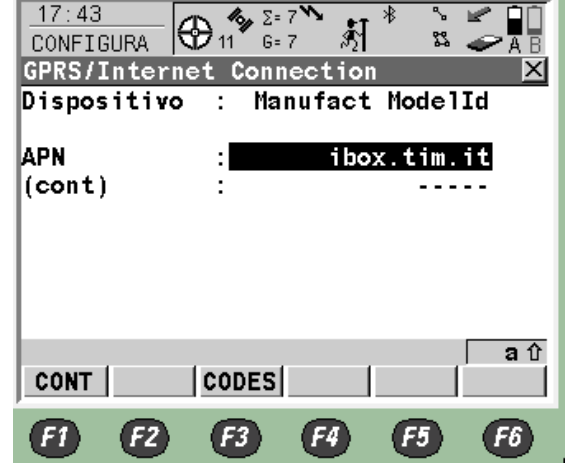

| CONFIGURA         | 7 🔊 🗛        |
|-------------------|--------------|
| Internet Interfac | e X          |
| Internet :        | SI 🔶 🔺       |
| Porta :           | Port 1 🐠     |
| Dispositivo       | Siemens MC75 |
| Indirizzo I       | Dynamic 🐠    |
| Set IP Adr:       | 192.168.1.3  |
| ID Utente :       |              |
| (cont) :          | 💌            |
|                   | <b>a</b> û   |
| CONT              | DEVCE        |
| <b>F1 F2 F3</b>   | F4 F5 F6     |

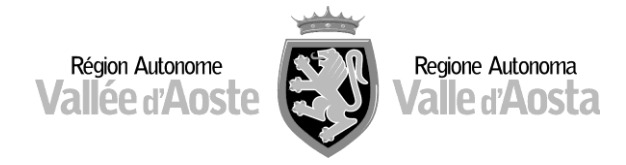

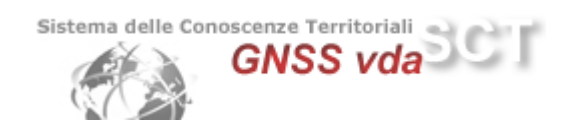

## 3) Impostazione dell'interfaccia "Real Time"

Dal Menù "Interfacce" posizionarsi sulla prima riga "Real Time" e premere:

F3 EDIT
Modo R-Time Rover
Dati R-Time RTCM V3.1 o 18,19 v2
Porta NET1
Dispositivo Internet
Sensore Rif: Sconosciuto
Antenna Rif: ADVNULLANTENNA

| 17:50<br>CONFIGURA | 11 Δ Ξ     | 7 <b>```*1</b> * | °-<br>82 |             |
|--------------------|------------|------------------|----------|-------------|
| Modo Real-         | Time       |                  |          | ×           |
| Modo R-Tim         | e:         |                  | Rove     | er₽         |
| Dati R-Tim         | e:         | RTC              | M v3     | .1 <u>•</u> |
| Porta              | :          |                  | NE.      | Т1 🔶 🗌      |
| Dispositiv         | <b>o</b> : | In               | terne    | et          |
| Sensore Ri         | f:         | Scono            | sciu     | to 💁 🗌      |
| Antenna Ri         | f:         | ADVNULLA         | NTENI    | NA∰         |
|                    |            |                  |          | <b>•</b>    |
| CONT ROVE          | R          | DE               | VCE      | au          |
| <b>F1 F2</b>       | F3         | <b>F4</b>        | F5       | F6          |

| 17:53<br>CONFIGURA<br>Opzioni Addi<br>Generale NTRI<br>Acc. Rif  | ) 11 G<br>iziona<br>P Opzi<br>: 0 | 7 <sup>™</sup><br>7 ÅÍ<br>1i Rove<br>oni RTCI<br>Uals. | * s<br>sr<br>M<br>Ricevu | ×<br>AB<br>×                           |
|------------------------------------------------------------------|-----------------------------------|--------------------------------------------------------|--------------------------|----------------------------------------|
| ID Sta Rif<br>Rete Rif<br>Invia ID Ute<br>User ID 1<br>User ID 2 | :<br>•n :                         |                                                        | Vici<br>0000<br>0000     | 0<br><b>no ∲/</b><br>No ∲/<br>01<br>01 |
| CONT                                                             | <b>F3</b>                         | GGA                                                    | <b>F</b> 5               | aî<br>PAG<br>F6                        |

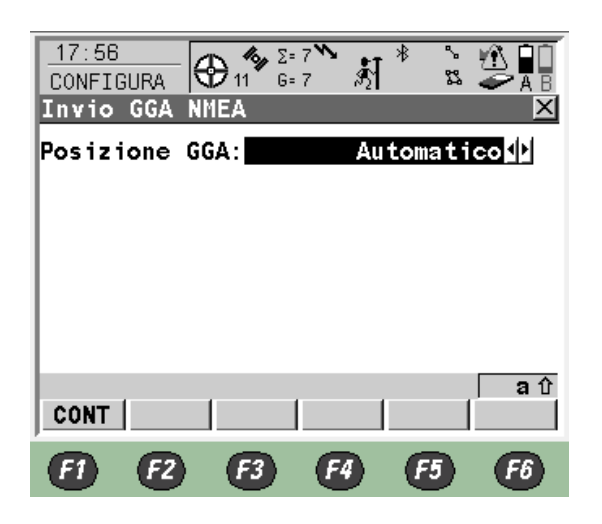

## Premere

> F2 ROVER

> F4 GGA

Acc. Rif **Quals. Ricevuto** Rete Rif. **Vicino** Invia ID Uten: **No** 

Posizione GGA: Automatico

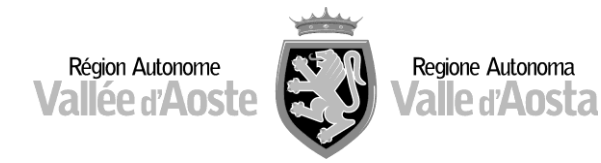

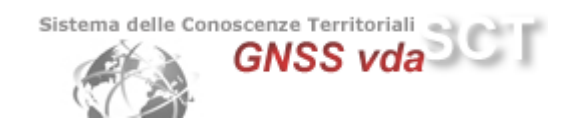

#### Premere

- > F1 CONT
- > F6 PAG
  - Use NTRIP: SI
  - ID Utente: xxxxxxxx \*
  - Password: yyyyyyyy \*
- F5 SRCE per selezionare il Mountpnt desiderato:
  - NRT2 se il formato dati scelto è RTCM 18,19 v2
  - NRT3 se il formato dati scelto è RTCM v3
  - MAX3 correzione Master Auxiliary RTCM v3
  - IMAX3 correzione Master Auxiliary RTCM v3
  - VRS3 correzione Virtual Reference Station RTCM v3
- F1 CONT per salvare le impostazioni e tornare alla riga "Real Time" del Menù "Interfacce"

18:13

Nome

Utente

Server

CONT

F1

CONFIGURA

Set Porta

Generale Ranges

Indirizzo IP Porta TCP/IP

AutoCONNESS

F2

F3

\*ID Utente e Password sono le credenziali di accesso scelte in fase di registrazione.

## 4) Impostazione del Server di collegamento alla Rete GNSSVDA

Su riga "Real Time" premere

> F4 CTRL

Selezionare la riga "Server", premere "Invio" e con F2 NUOVO creare il Server di collegamento:

- Nome: GNSSVDA
- Indirizzo IP: 62.149.235.33
- Porta TCP/IP: 2101

#### Premere

> **F1 MEMOR** per salvare le impostazioni.

| 18:04<br>CONFIGURA Φ11 G= | 7 3 4 5 6 1     |  |  |
|---------------------------|-----------------|--|--|
| Opzioni Addizional        | li Rover 🛛 🛛 🛛  |  |  |
| Generale NTRIP Opzic      | oni RTCM        |  |  |
| Use NTRIP:                | SI              |  |  |
| ID Utente<br>(cont) :     | ******          |  |  |
| Password:                 | *****           |  |  |
| Mountpnt:                 | NRT3            |  |  |
| CONT                      | A û<br>SRCE PAG |  |  |
| <b>F1 F2 F3</b>           | F4 F5 F6        |  |  |

**ι**ς, Σ= 7

G= 7

NET

NET1

Client 🐠

GNSSVDA ∲∮

2101

에이 슈A

PAG

F6

62.149.235.33

F5

F4

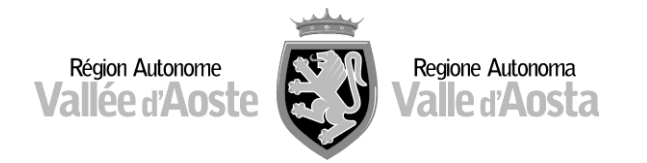

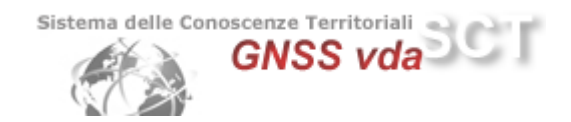

> **F1 CONT** fino a tornare al Menù Principale.

Il rover è pronto per l'utilizzo nella Rete GNSSVDA.